1. <u>https://event.spor.istanbul/</u> linkinden yeni kullanıcı oluştur kısmını tıklayınız.

|               | <b>SPOR</b><br>ISTANBUL |
|---------------|-------------------------|
| Ep            | osta adresi / Kimlik no |
| Zorunlu alan! |                         |
|               | Şifre                   |
| Zorunlu alan! |                         |
|               | ÜYE CIRİŞ               |
| D istant      | bul Senin'le Giriş      |

2. İstenilen bilgiler eksiksiz doldurularak şifre oluşturulur.

| EN    |                                                                                     |   | Giriş Yap 🛛 🕀         |
|-------|-------------------------------------------------------------------------------------|---|-----------------------|
|       |                                                                                     |   |                       |
| Ülk   | Cē ····································                                             | ~ | Kimlik Numarası       |
|       | ٨d                                                                                  |   | Soyad                 |
| ⊂ Erk | xek O Kadin                                                                         |   | Gün 🗸 Ay 🗸 Yıl 🗸      |
| Tel   | Kadu                                                                                | ~ | Telefon Numarası      |
| E     | ēposta Adresi                                                                       |   | Kan Grubu 🗸           |
| Tür   | rkiye                                                                               | ~ | li 🗸 🗸                |
| İlçe  | 2                                                                                   | ~ | Mahalle               |
| -     | Adres                                                                               |   |                       |
| Ku    | Jlūp                                                                                |   |                       |
| A     | cil Durum Ad Soyad                                                                  |   | Acil Durum Telefon No |
| 9     | Sifre                                                                               |   | Şifre Tekrar          |
| • ×   | VKK Aydınlatma Metni ve Organizasyonlar Genel Taahhütnamesini Okudum Kabul Ediyorum |   |                       |

3. Belirlediğiniz şifre ile <u>https://event.spor.istanbul/</u> adresine giriş yaptıktan sonra ana sayfadaki ekranda bulunan Halk koşusu kısmından kayıt yap butonuna basın.

| SPOR<br>ISTANBUL |                                                   | 👧 BELİZ KIRALI | 0 | ወ |
|------------------|---------------------------------------------------|----------------|---|---|
|                  | İSTANBULL<br>MARATONU                             |                |   |   |
|                  | HALK KOŞUSU                                       |                |   |   |
|                  | 6.11.2022                                         |                |   |   |
|                  |                                                   |                |   |   |
|                  |                                                   |                |   |   |
|                  | N KOLAY 44. İSTANBUL MARATONU<br>HALK KOŞUSU 2022 |                |   |   |
|                  | 06.11.2022 00:00                                  |                |   |   |
|                  | Kayıt Tarihleri: 17.10.2022 - 05.11.2022          |                |   |   |
|                  | Ücret: 0 D                                        |                |   |   |
|                  | ∄ Halk Koşusu                                     |                |   |   |
|                  | Kayıt Ol                                          |                |   |   |

4. Açılan sayfada katagori kısmında halk koşusunu seçiniz.

| <b>SPOR</b><br>ISTANBU      |          | =                                                                                                    | 🚯 BELİZ KIRALI 🗸 | 8 | ወ |
|-----------------------------|----------|----------------------------------------------------------------------------------------------------|------------------|---|---|
| Sonuçlar                    | ¥        |                                                                                                    |                  |   |   |
| Çıkış Yap                   | Đ        |                                                                                                    |                  |   |   |
| SPOR İSTANBI<br>GÖNÜLLÜSÜ ( | UL<br>DL | Imale Kogusu   Halk Kogusu   Kategori   Ishk Kogusu   0,00 TL   Kit Dağıtım Lokasyonu   Katellim Koşullarını Okudum Kabul Ediyorum |                  |   |   |

5. Kit dağıtım lokasyonu bölmesinden göğüs numaranızı almak için size en yakın noktayı belirleyerek seçebilirsiniz.

| ISTANBL                 |            |   |                                                                                                    |                                                                                                    |                                                                                                    | Ω                                                                       |   |  |
|-------------------------|------------|---|----------------------------------------------------------------------------------------------------|----------------------------------------------------------------------------------------------------|----------------------------------------------------------------------------------------------------|-------------------------------------------------------------------------|---|--|
| donalia or              |            |   |                                                                                                    |                                                                                                    |                                                                                                    |                                                                         |   |  |
| Lokasyon Seçimi         | ۲          |   | Kit Dağıtım Lokasyonu<br>ANADOLU - BEYKÖZ SPOR KOMPLEKSİ İSTAN<br>ANADOLU - BOSTANCI SAHİL SPOR TESİSİ İS<br>ANADOLU - ÇEKMEYÖX SPOR KOMBLEKÇİ İS                                                                                                    | NBUL - GÜMÜŞSUYU, FATİN HO<br>TANBUL - BOSTANCI, ÇETİN EM                                                                                                    | CA SK. 17 A, 34820 BEYKOZ/ÍSTANBUL<br>EÇ BLV. NO:4/1A, 34728 KADIKÖY/ÍSTA                                                                                                    | NBUL                                                                    |   |  |
| Sonuçlar                | ¥          |   | ANADOLU - HALDUN ALAGAŞ SPOR KOMPLE<br>ANADOLU - HALDUN ALAGAŞ SPOR KOMPLEK<br>ANADOLU - HASAN DOĞAN SPOR KOMPLEK<br>ANADOLU - MALTEPE SAHİL SPOR TESİSİ İST.                                                                                                    | EKSİ İSTANBUL - YAMAN EVLER<br>Sİ İSTANBUL - KARLIKTEPE MA<br>ANBUL - ÇINAR MAHALLESİ TU                                                                                                    | ALEMDAĞ CD NO:167, 34768 ÜMRAN<br>HALLESİ İBB HASAN DOĞAN SPOR KO<br>RGUT ÖZAL BULVARI ORHANGAZİ ŞEHİ                                                                                                    | İYE/İSTANBUL<br>APLEKSİ, 34870 KARTAL/İSTANBUL<br>R PARKI İÇİ İDEALTEPE |   |  |
| Çıkış Yap               | 1          | * | ANADOLU - PENDIK KURTKOY SPOR KOMPU<br>ANADOLU - TENDIK KURTKOY SPOR KOMPU<br>ANADOLU - TAHA AKGU SPOR KOMPUESI<br>SHADOLU - TUAHA AKGU SPOR KOMPUESI<br>ANADOLU - TULA AKIANA SPOR KOMPUESI<br>AWUMA - BAHCELEVLER SPOR KOMPUESI<br>AWUMA - BAHCELEVLER SPOR KOMPUESI<br>SARUBA - CENAL KANACI SPOR KOMPUESI<br>SARUBA - CENAL KANACI SPOR KOMPUESI<br>SARUBA - HALKALI YÜZME HAVUZU ISTANB<br>AWURDA - HALKALI YÜZME HAVUZU ISTANB<br>AWURDA - HALKALI YÜZME HAVUZU ISTANB<br>AWURDA - HALKALI YÜZME HAVUZU ISTANB | EKSI ISTANBUL - HARIVANDERE<br>L - AHMETLI MAHALLESI, ÜSKÜ<br>ISTANBUL - EVÜP SULTAN INAH<br>KSİ İSTANBUL - KAFKALE MEVK<br>BUL - ÜNİVERSİTE MAH., BAĞLA<br>ISTANBUL - BAHÇELİEVLER ME<br>IUL - BEDRETTİN, AMBAR ARKA<br>İSTANBUL - MEHMET AKİF ERS<br>L - FATİH SPOR KOMPLEKSİ, KAİ<br>JL - HALKALI TOPLU KONUTLA<br>LEKSİ İSTANBUL - YILDIRM, ŞHT | REYHAN CD. NO:58, 34912 PENDIK[X],<br>dar CD, HEKIMER SOK, 34908 S[LE](5<br>d2DEJHIR CAD. YUZBAS JSOKAN NO: 5<br>HI DOSTANE MAAV. VATAN CAD. / TUZLA<br>RIC[ CAD. 8. SARIGUL SOK. NO:33, 3431<br>SI SK. NO:8, 34440 BEVOČLU<br>OY, 34406<br>SI SK. NO:8, 34440 BEVOČLU<br>AUGUINRŪK MAHALLESÍ KALEBOVU CA<br>ATAKENT 1 KISIM MALAZCÍRT CAD. E<br>KAMIL BALKAN CD. NO. 136, 34045 | TANBUL<br>TANBUL<br>20 AVCILAR<br>DDESİ NO:111/A, 34091<br>TAP 4, 34303 |   |  |
| A BRANN                 | 10         |   | AVRUPA - METIN OKTAY SPOR TESISI ISTAN<br>AVRUPA - MÜJDAT GÜRSU SPOR TESISI ISTAI                                                                                                    | BUL - YENIKOY, HACIP SK. NO:1,<br>NBUL - YENİ, 34570 SİLİVRİ/İSTA                                                                                                    | 34464 SARIYER<br>NBUL                                                                                                    |                                                                         | * |  |
| SPOR ISTAN<br>GÖNÜLLÜSÜ | BUL<br>DOL |   | Kit Dağıtım Lokasyonu                                                                                                    |                                                                                                    | ÷                                                                                                    |                                                                         |   |  |
|                         |            | o | Katılım Koşullarını Okudum Kabul Ediy                                                                                                    | orum                                                                                                    |                                                                                                    |                                                                         |   |  |

6. Son olarak en alttaki Katılım Koşullarını Okudum Kabul Ediyorum kutucuğunu işaretleyerek devam butonuna basarak kayıdınızı tamamlayabilirsiniz.

| <b>SPOR</b><br>ISTANBU |    |                       |           | 😱 BELİZ KIRALI נז ٹ |
|------------------------|----|-----------------------|-----------|---------------------|
| Pertormans Gratikleri  | ևե |                       | 6.11.2022 |                     |
| Gönüllü Ol             | ¥  |                       |           |                     |
| Lokasyon Seçimi        | ۲  |                       |           |                     |
| Sonuçlar               | ¥  |                       |           |                     |
| Çıkış Yap              | G  | A Halk Koşusu         |           |                     |
|                        |    | Kategori              | ~         |                     |
|                        |    |                       |           |                     |
| SPORISTANE             | UL | Kit Dağıtım Lokasyonu |           |                     |
| GONULLUSU              | OL |                       |           |                     |
| E A The Set            |    |                       | aiyorum   |                     |
|                        |    | D                     | Jevam     |                     |
|                        |    |                       |           |                     |